# 論文計畫-繳交論文比對 範例 110.04.08

## 登入帳號後,點選<u>教授所創建之課程</u>

| turnitin                        | )                     |                                                    |                              |            |            |            |
|---------------------------------|-----------------------|----------------------------------------------------|------------------------------|------------|------------|------------|
| 課程資料夾 討論                        | 行事層                   |                                                    |                              |            |            |            |
| 在檢視: 首頁 > 碩士論文                  |                       |                                                    |                              |            |            |            |
| 歡迎來到您的新課程首頁! 從<br>停留在課程首頁的任何項目以 | 課程首頁您可以看到您<br>獲得更多資訊。 | 的課程的所有作業,檢視                                        | 額外作業資訊,提3                    | 交您的作品,並進入約 | 哈您的文稿的反饋。  | ×          |
|                                 |                       | 語                                                  | 程主頁                          |            |            |            |
| 您提父弟一切初什主作来夜,<br>以檢視留給您的文稿的反饋。  | 쎭义按 <b>竝</b> 府曾觀不得:   | 里新提父 <sup>。</sup> 。飲做倪您已提<br>作業收作                  | 父的又稿,動選"做<br>中国: 碩士論文        | 优 按鈕。一旦作美的 | 公佈日期已過,您也看 | 夺可以封道"倾伉 按 |
| 作業標題                            | 資訊                    | 日期                                                 |                              | 類似處        | 功能         |            |
| 學位論文                            | ٥                     | 開始 2019年03月26日<br>到期 2026年02月25日<br>發表 2026年02月25日 | 5:00PM<br>11:59PM<br>11:59PM | 15%        | 重新激交       | 查看         |
|                                 |                       |                                                    |                              |            |            |            |
|                                 |                       |                                                    |                              |            |            |            |

**繳交你的論文檔案** 每次重新繳交都要一段時間, 請檢查後再上傳

## 上傳檔案時請在提交物件標題填上論文標題

| <b>turnitin</b>                                          |                       |
|----------------------------------------------------------|-----------------------|
| 提交: 單獨檔案上傳 ▼                                             | 步骤 🔘 🔿 🕻              |
| 名<br>易柔<br>姓                                             |                       |
| 提交物件標題<br>從異性戀婚姻轉為同性伴侶關係對親職角色之影響-以雙性制                    |                       |
| 我相捷父开始?<br>陳易柔-論文                                        | 清除文稿                  |
| 我們非常重視你的隱私。我們不會為了行銷目的與任何外部公司分享您的資訊。您的資訊只與<br>務。<br>上傳 取消 | 我們的協力廠商合作夥伴共用,以便我們提供服 |

### 論文題目需跟學位考試申請書 需一模一樣(一個字都不行錯)

提交物件標題(論文標題) 打「不正確」結果

#### 提交物件標題(論文標題) 打「論文正確名稱」結果

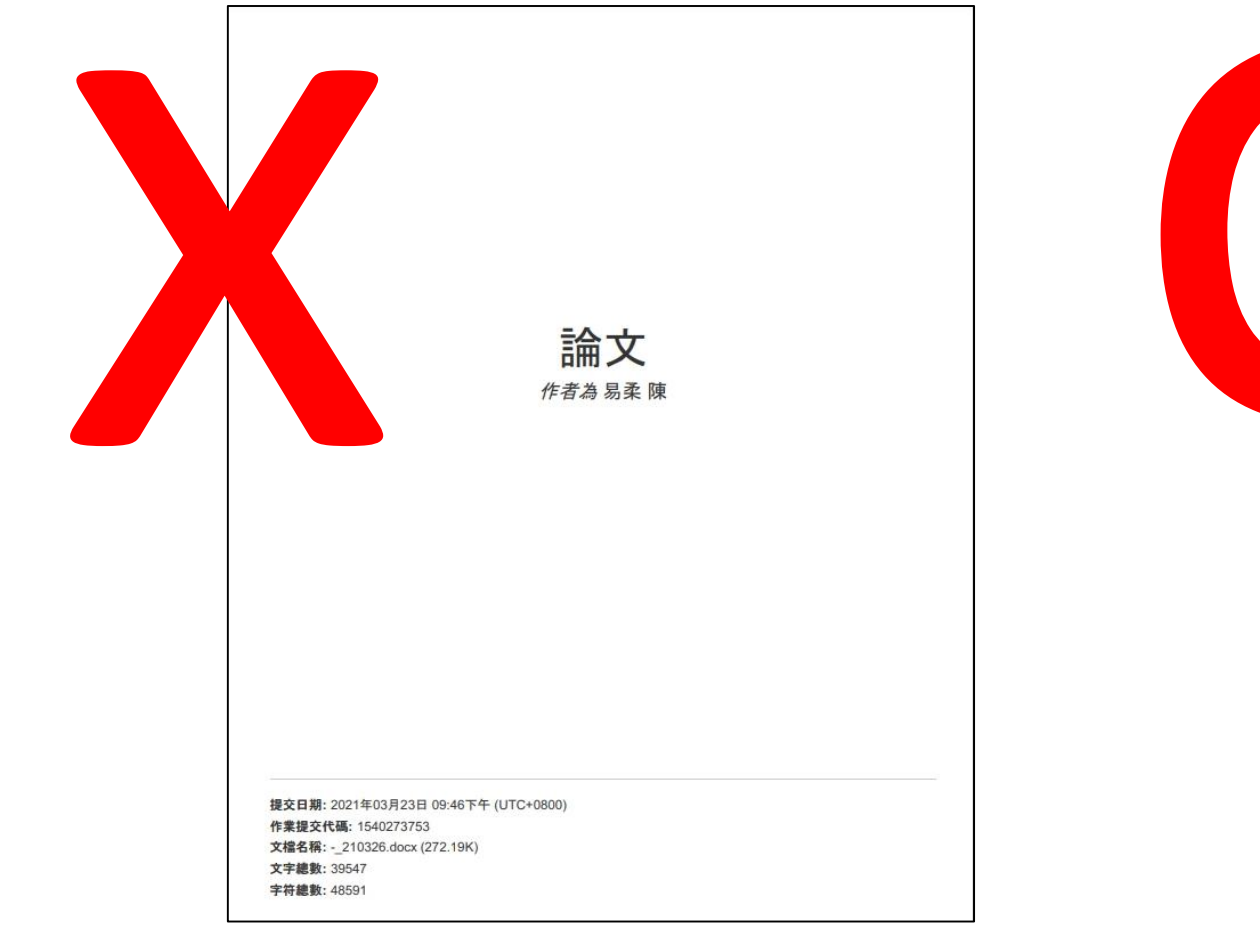

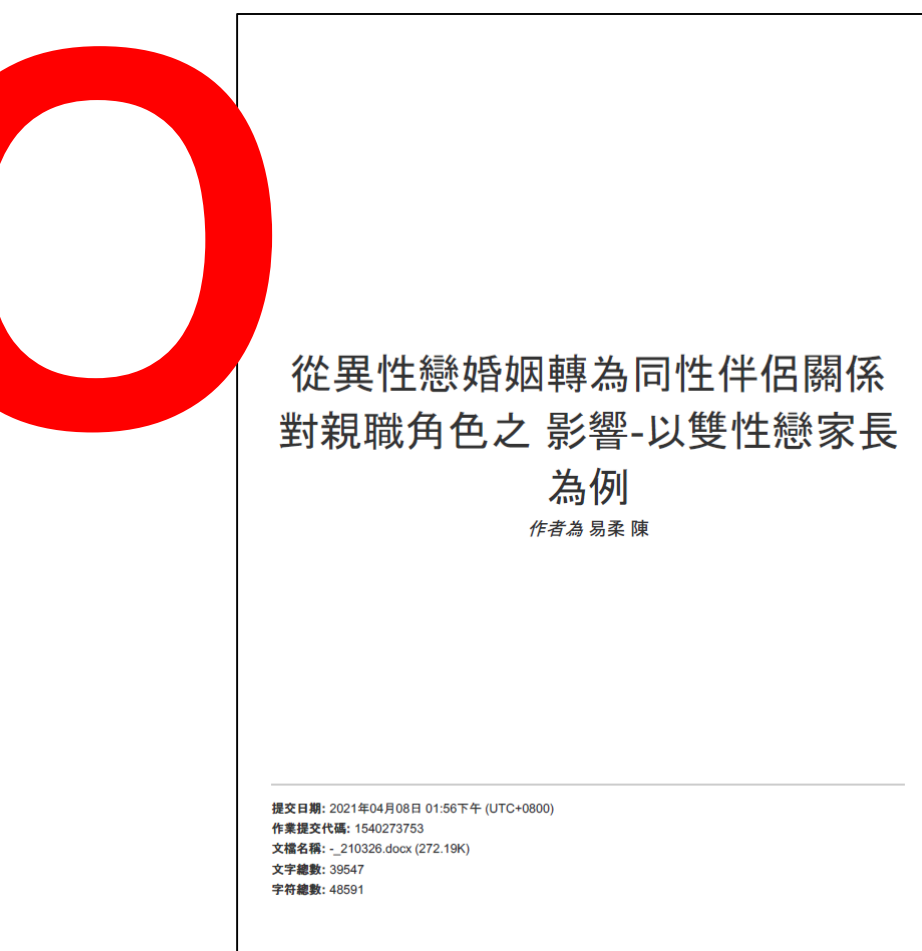

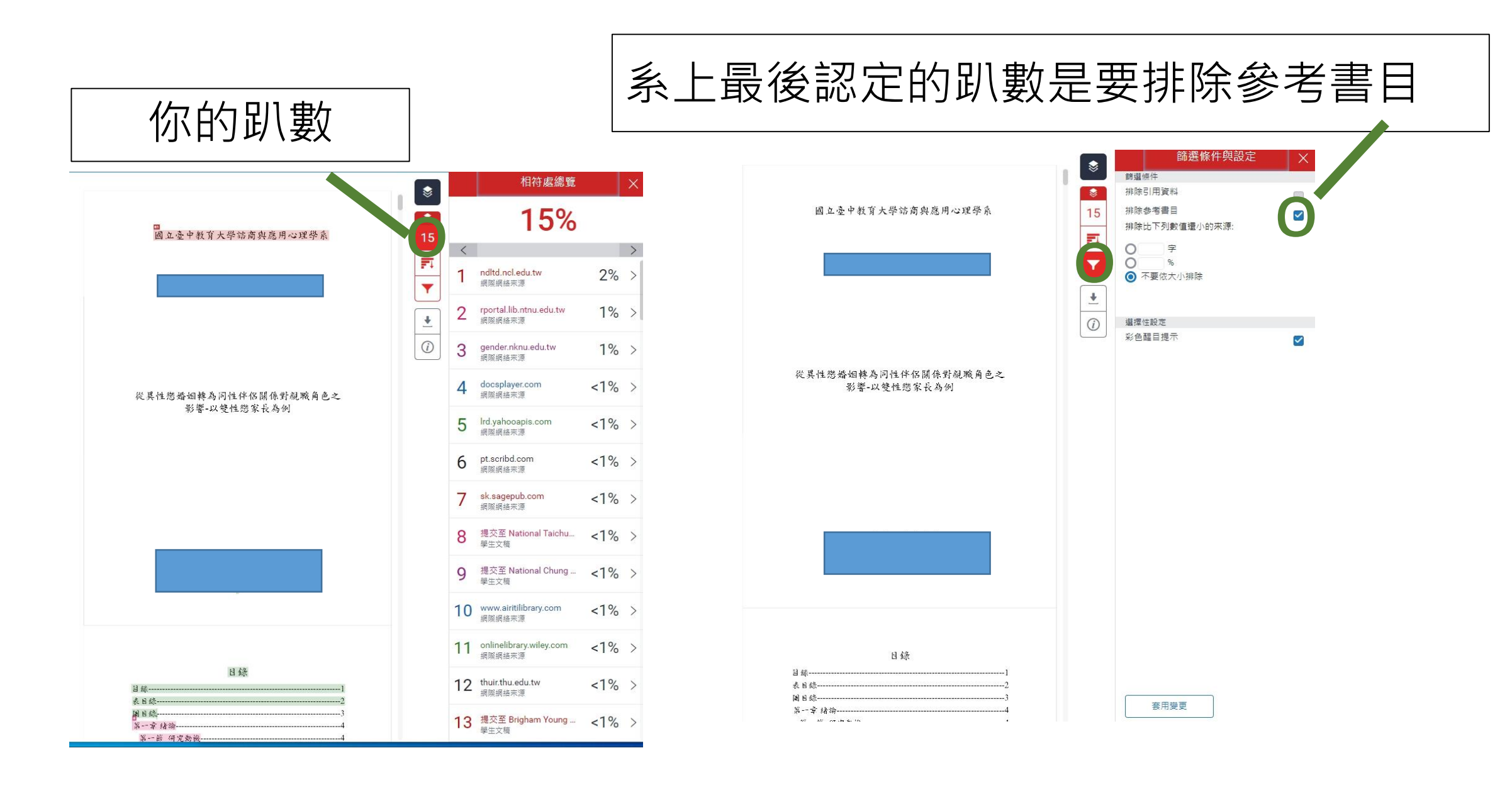

![](_page_5_Figure_0.jpeg)

繳交**封面**及**論文比對趴數**即可,不用印出論文比對的論文內容!!

![](_page_6_Figure_1.jpeg)

論文比對趴數請低於20%, 不包含20% (19.99999.可, 有20就是不行)